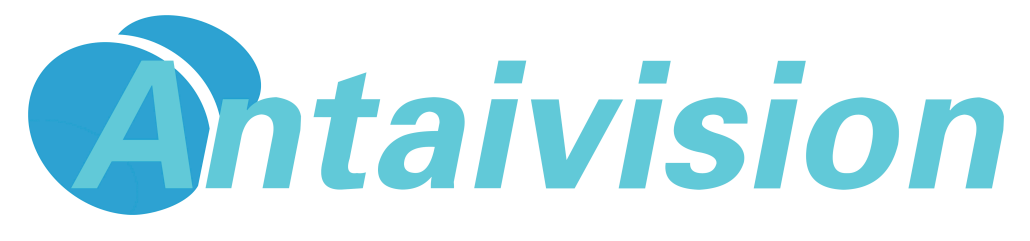

# DVR QUICK INSTALLATION GUIDE

# **HS-DVR**

THANK YOU FOR CHOOSING ANTAIVISION !

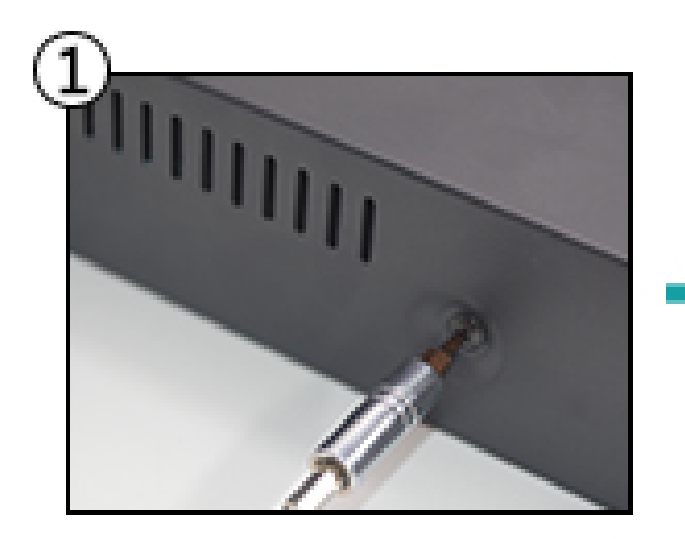

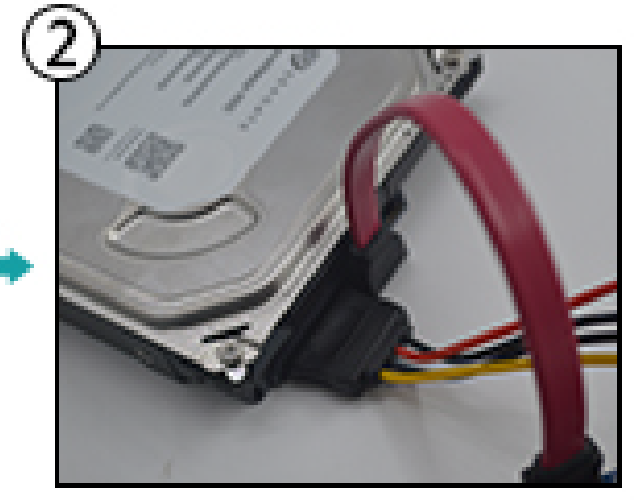

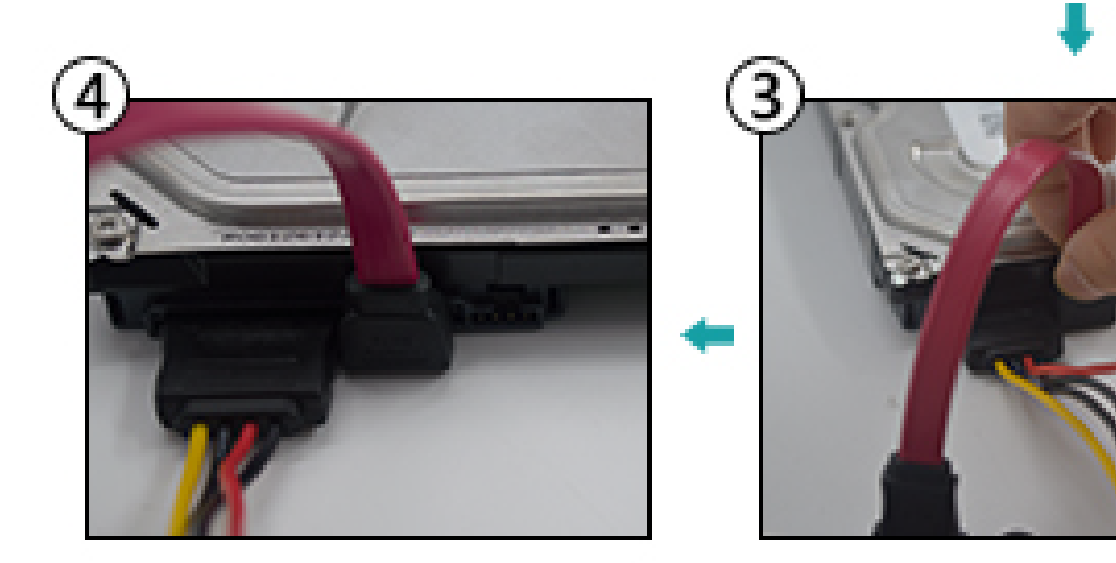

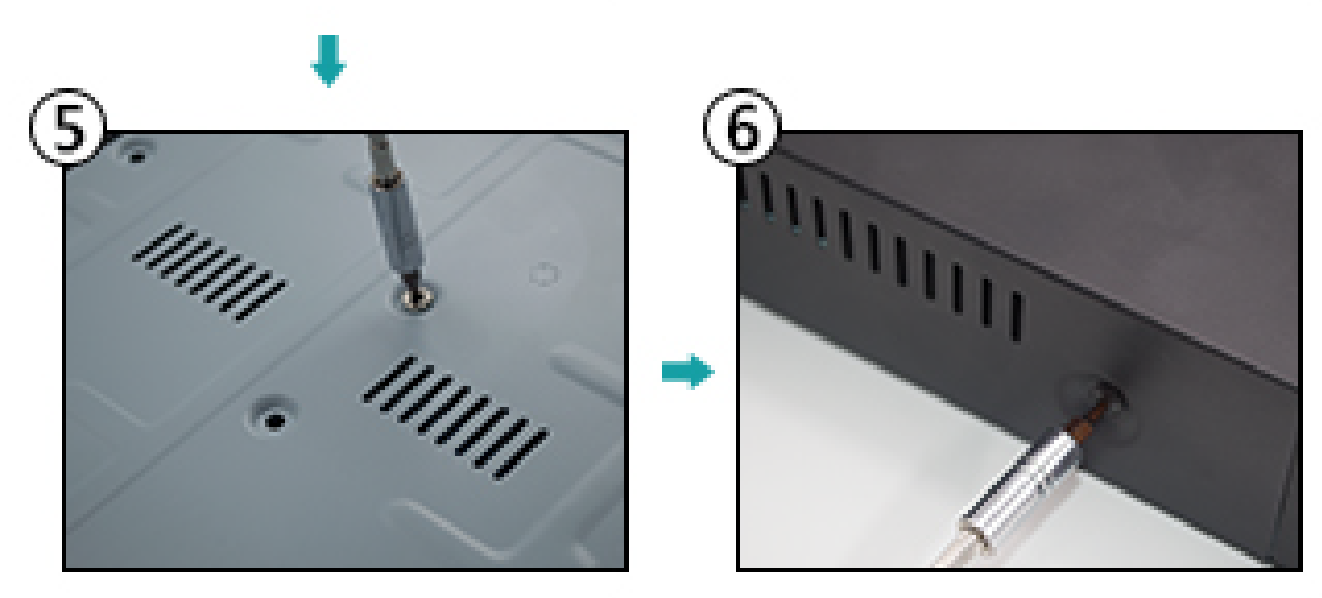

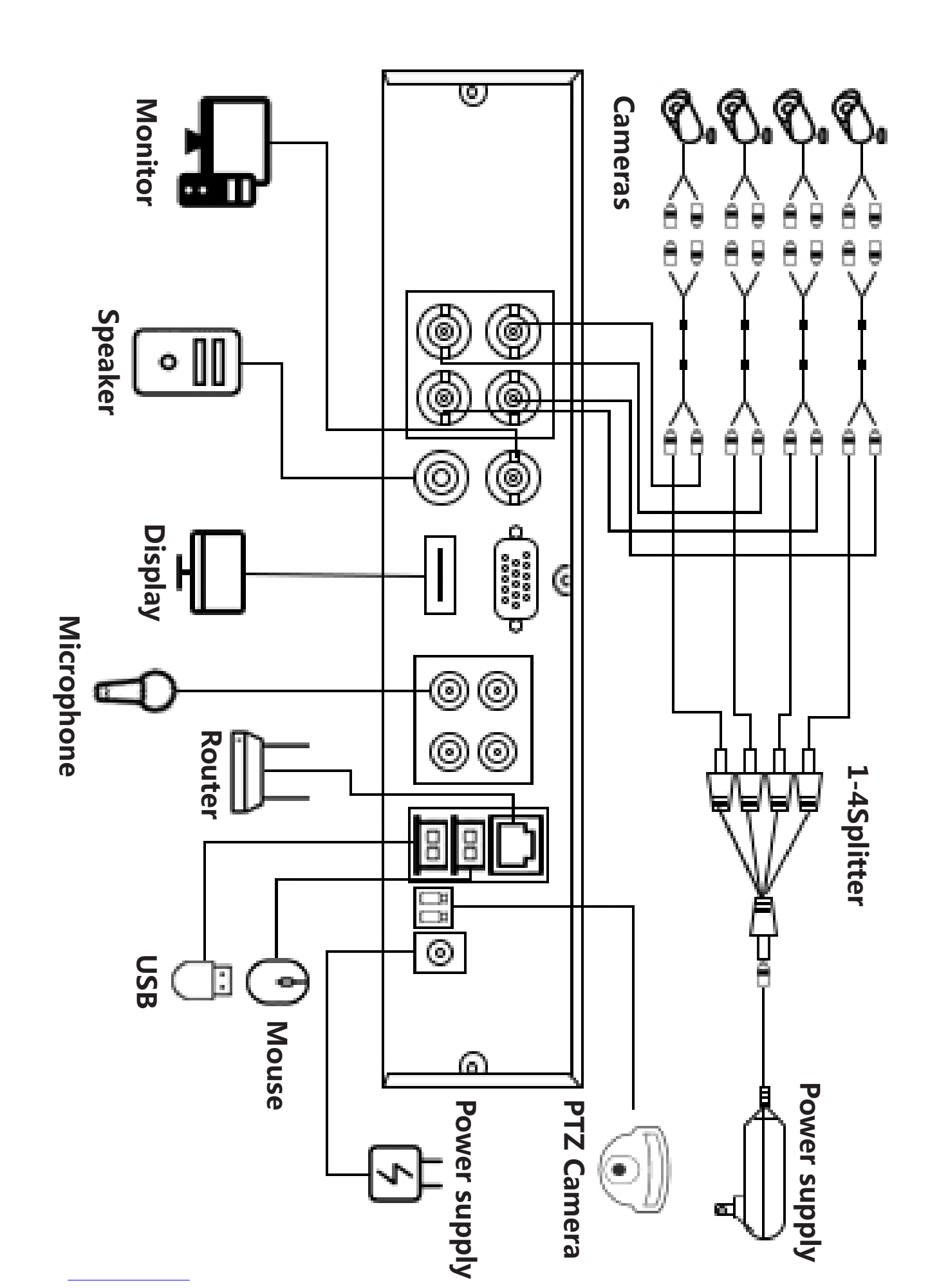

# **I:STEPS FOR CLOUD ACCESS FROM MOBILE DEVICE**

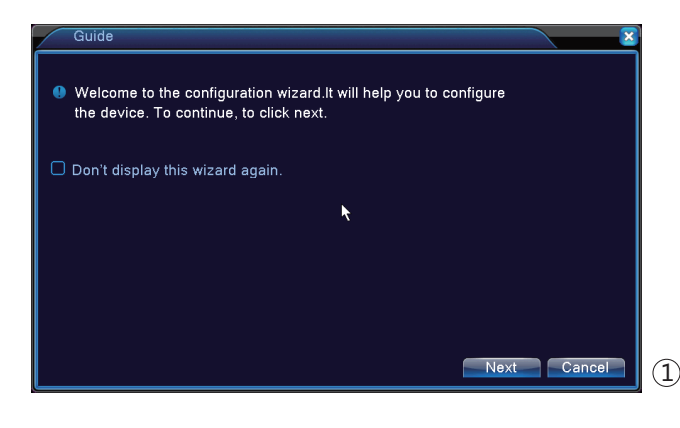

#### 1, Step One:Startup Wizard

They system will automatically open the 'Setup Wizard' screen.to guide the User to set up basic settings.You click ' next' to continue.

| User Name admin   Password   Lack Authority |   |
|---------------------------------------------|---|
| OK Cancel                                   | 2 |

2.Step Two: After Step One.the system will display the 'login' Screen, as shown in Picture 2, othe r functions can be carried out after user login. The text edit box' User name' and 'Password' don' t need to enter anything,

The system 'user name' default is : admin and the 'Password' only left it blank and click 'OK' to complete login.

| Time - Lang                     | uage Configuration           |   |
|---------------------------------|------------------------------|---|
| Time Zone                       | [UTC+08:00]Beijing,Urumqi,Tε |   |
| System Time                     | 2017 - 07 - 13 08: 58: 49    |   |
| Date Format                     |                              |   |
| Date Separator                  |                              |   |
| Time Format                     | 24-HOUR 💌                    |   |
| DST                             |                              |   |
| Enable                          | 0                            |   |
| <ul> <li>Day of Weel</li> </ul> | <li>Date</li>                |   |
| Start:                          | 2017-05-01 01:01             |   |
| End:                            | 2017 - 10 - 01 01:01         |   |
| Modify Languag                  | e                            |   |
| Language                        | ENGLISH •                    |   |
|                                 |                              |   |
|                                 | Previous Next Cancel         | 3 |

3,Step three : After the step two,it shows the picture 3:Set up language,date ,and Time zone,click 'next' when finished.

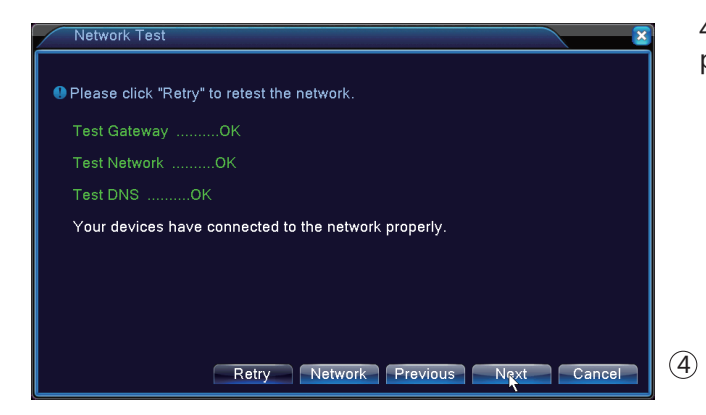

4,Step Four: After the step three , it as shown in the picture 4,you only to do is click 'next' .

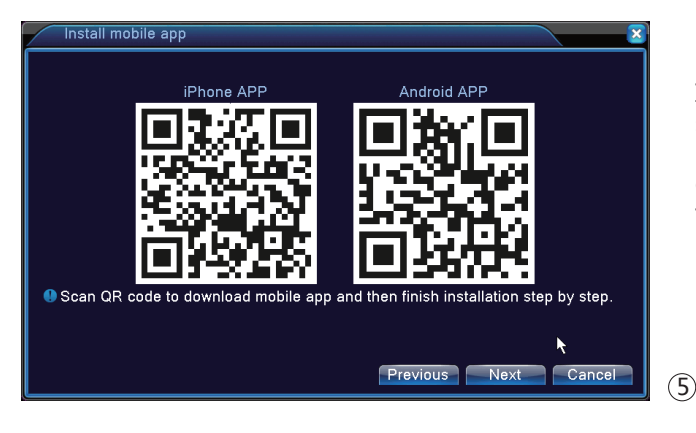

5,**Step Five** :After the step four, it as shown in the picture 5:Scan the QR code to begin downloading he app directly, It can be download by the phone which is Iphone or Android system.

By the way:another method to download the app,you can open your app store or Google Play by your phone to search 'XMEye' and download the app Click 'next ' when finished.

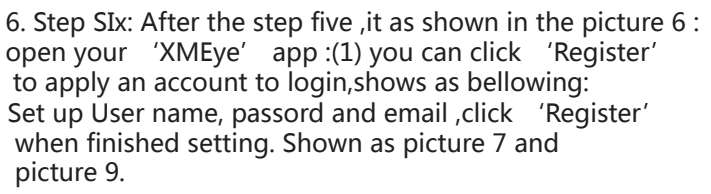

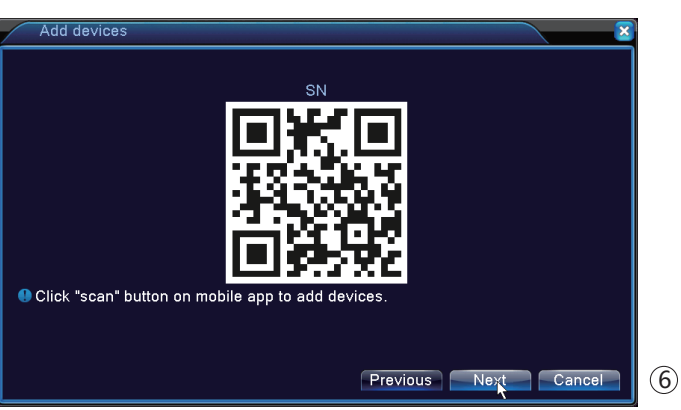

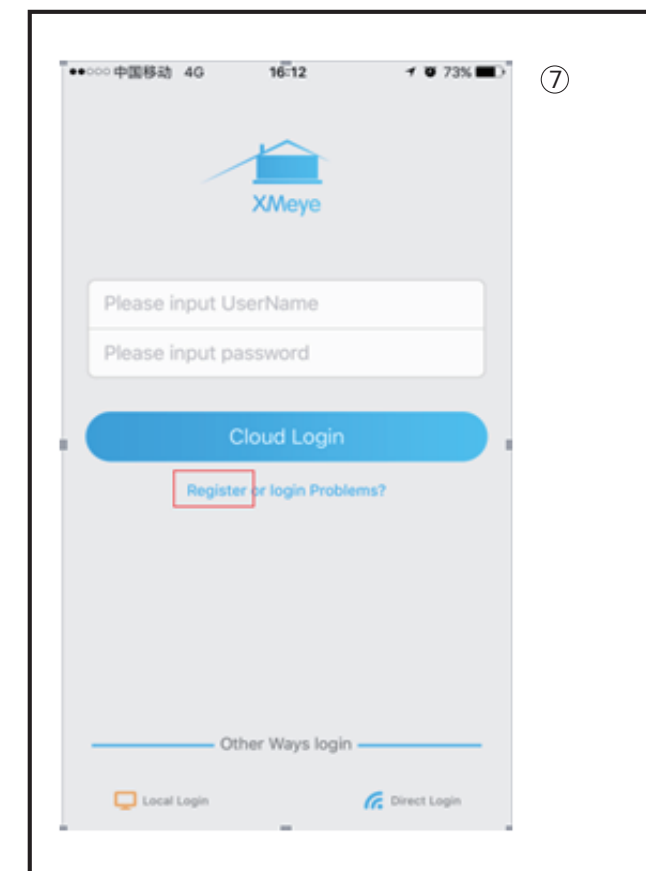

When you finished register account, you go back to the 'XMEye' app homepage and enter your user name and password and click 'Cloud Login' button to complete login. (2)If you don't want to register an account ,you can click 'Login' to complete login directly.

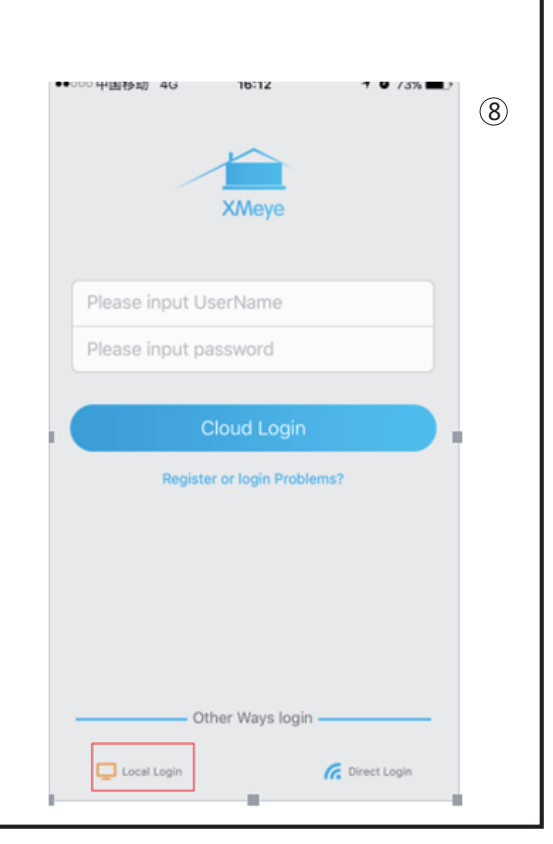

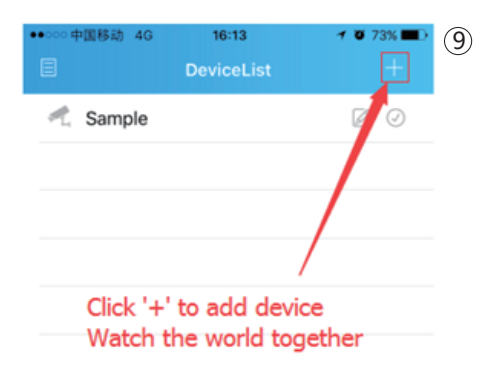

7.**Step Seven** : After the step six, you complete login the app ,it shows as picture 11 : Click "+" to add device.

8.After you click "+", it show as picture 12:

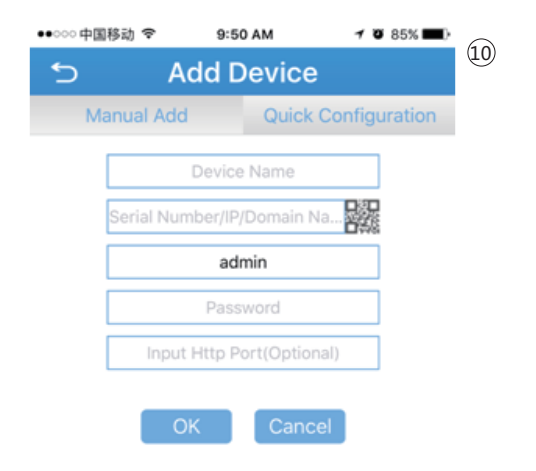

You only to do is set device name by yourself and left the pasword and port blank: don't change the user name, it is default :admin.

And then click the Serial Number's QR code to scan the QR code as the picture 6

Shown, then 'SN QR code' or you can enter a serial number, pls click the right button of the mouse, it shows the 'Main Menu' and click it ,pls see the picture below:

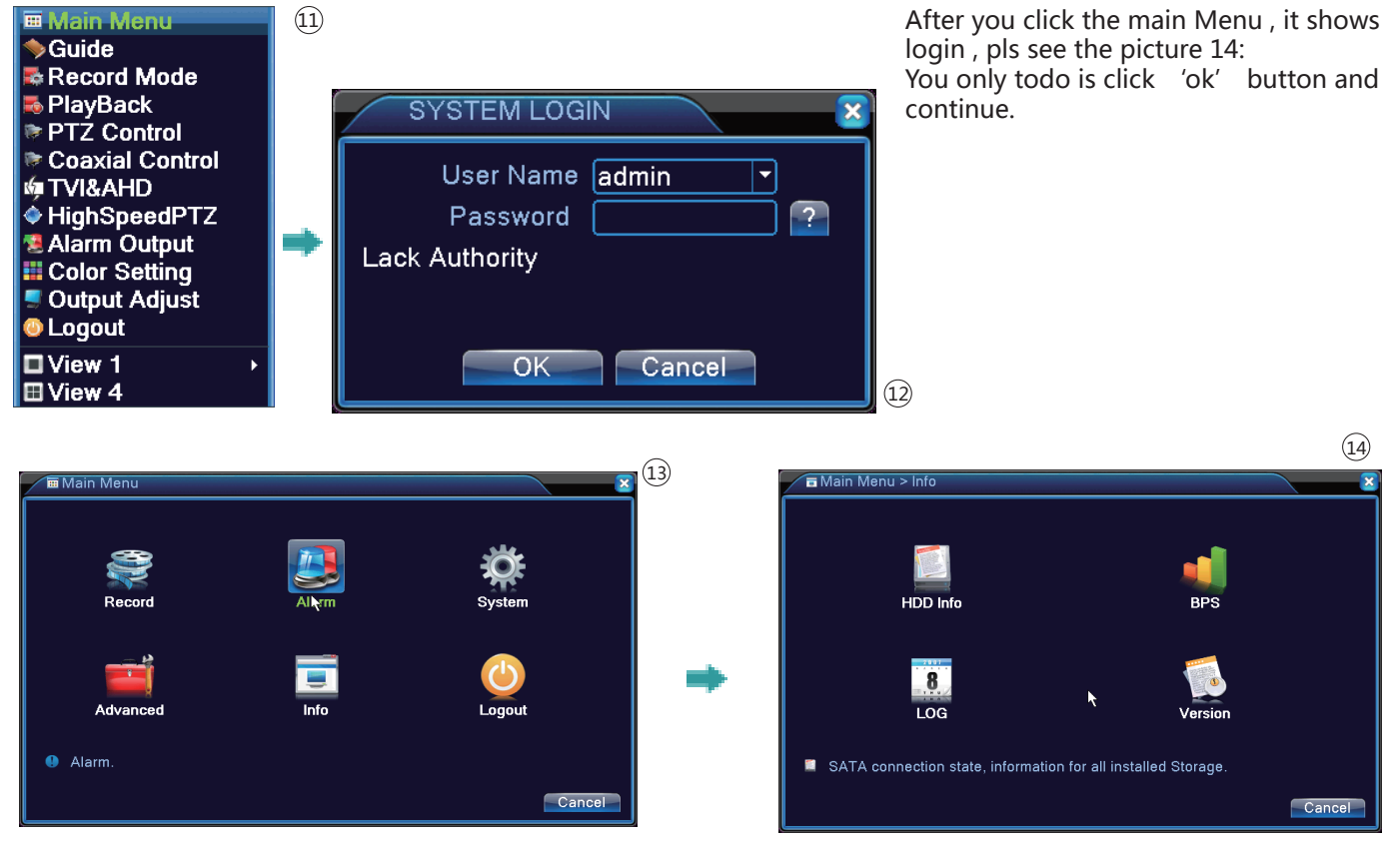

Then click 'info' and continue

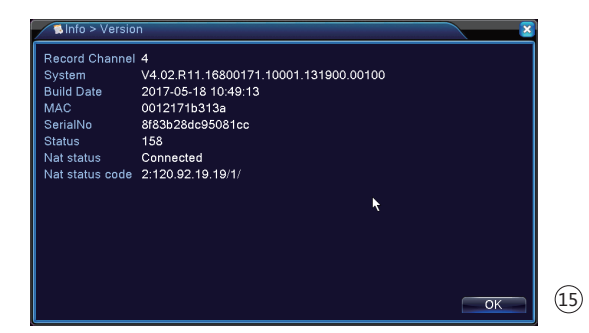

Then you can see the serial No and enter it into your app.

When you finish entering your Device name and serial number, click 'ok' to finish.

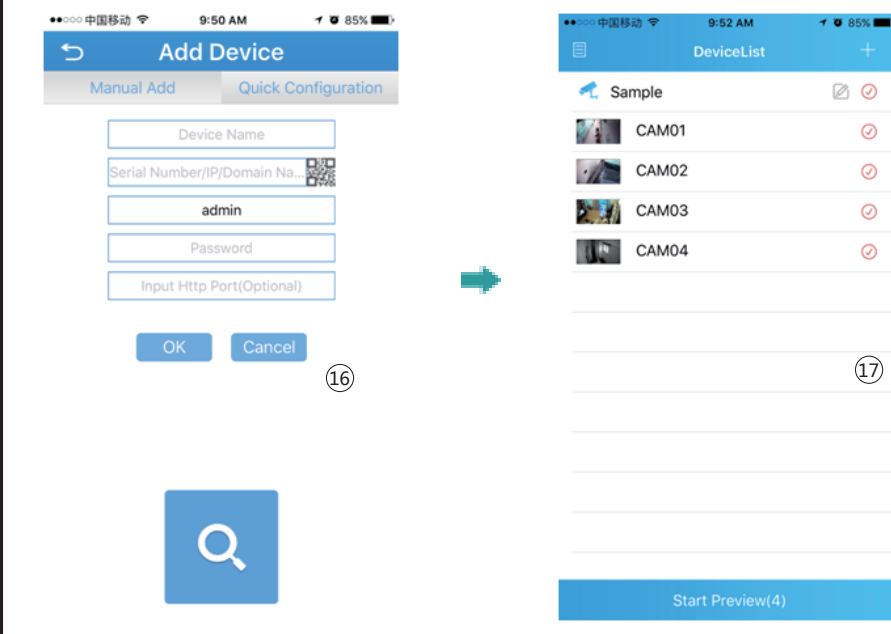

Then you can view by your

phone now:

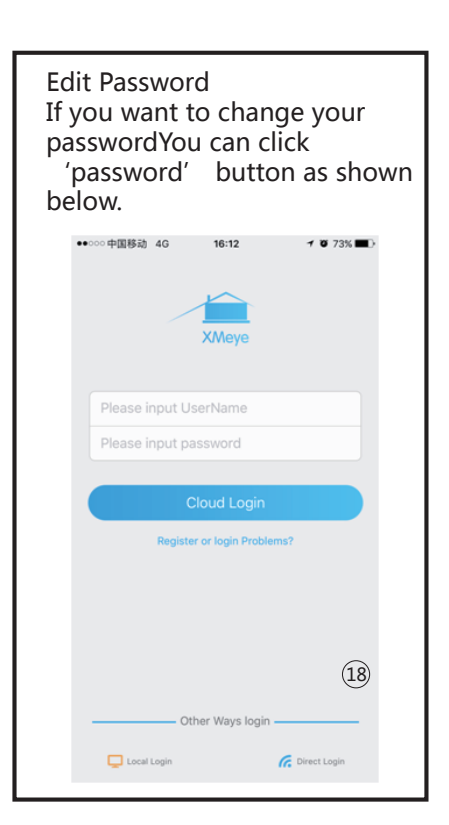

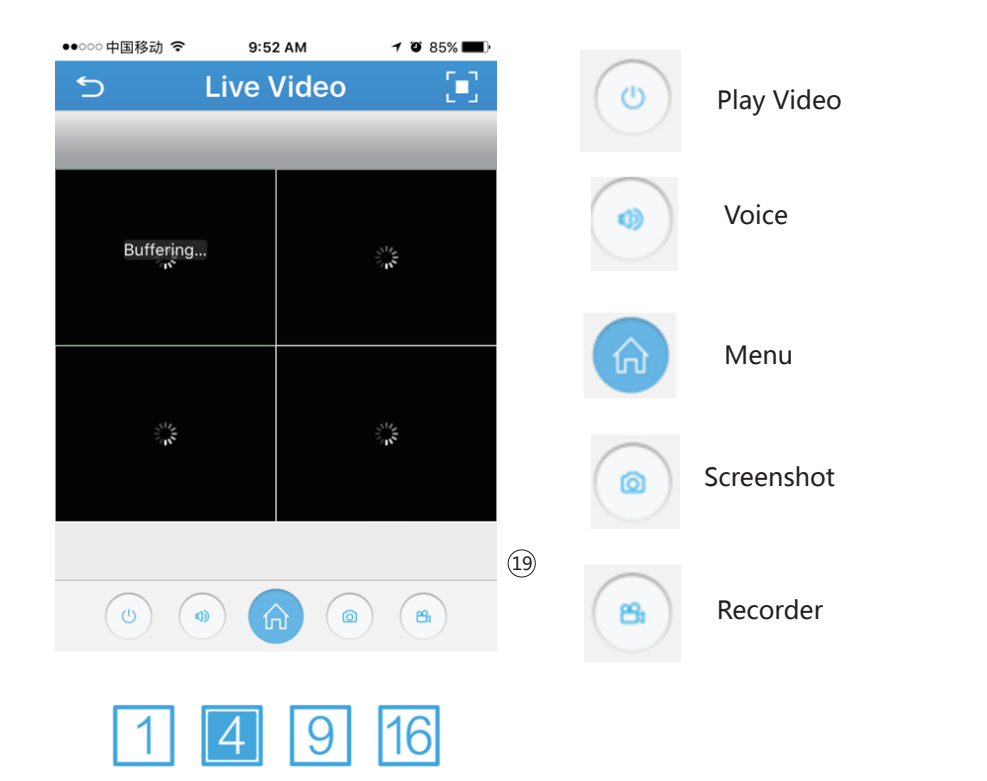

. . .

Q

HD

SD

Talking

Transfer resolution

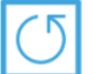

Refresh

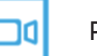

Play back

### **II:STEPS FOR CLOUD ACCESS FROM INTERNET EXPLORER**

1,Enter the link :www.xmeye.net into your internet explorer ,it shows as below: You can set language from Chinese to English.

| TTTY-y= | -20        | 1000 |             | 中文(中文-簡体)<br>English<br>中文(中文- <b>留題</b> )<br>意大利語(taliano)<br>西班牙書(Español)<br>情語(Pycconi)<br>法語(Françai) | FElweb290   APP FE    |
|---------|------------|------|-------------|----------------------------------------------------------------------------------------------------|-----------------------|
|         | 五大优势       |      | 按用户         | 總加(Deutsch)<br>葡萄牙語(Português)<br>巴西(Português - BR)<br>尊语(한국의)<br>建克(České)                               | -                     |
|         | 3.0云服务全新升级 |      | 1 用户名       |                                                                                                    | 100                   |
|         | 连递率更高      |      | 🔒 電码        |                                                                                                    | 1.000                 |
|         | 速度更快       |      | 验证药         | 18550                                                                                                    |                       |
|         | 安全有保障      |      | 口记住密码       | 找回收到                                                                                                    | 1.00                  |
|         | 稳定更性强      |      | ŝ           | 禄                                                                                                    | and the second second |
|         |            | ••   | 第一次整要,请你击新手 | <b>N</b> Ð                                                                                                 |                       |
|         |            |      | 注           | im 🦽                                                                                                    | 4                     |
|         |            |      |             |                                                                                                    |                       |

2, Click 'by Device' and enter your device serial NO.and set the user name as 'admin', pls note :you need set the user name as 'admin', so you can login successfully. You don' t meed to input password, left it blank and input the Verify ,and click 'login and preview' to continue.

| /myeye                                                                                                | English(English) • Install ActiveX   APP Download               |  |
|----------------------------------------------------------------------------------------------------|-----------------------------------------------------------------|--|
| and the second second                                                                                 |                                                                 |  |
| Announcement                                                                                          | By User By Device                                               |  |
| 1. The firmware released after Sep 28th, 2012, the serial No. had been updated from 12-bit to 16-bit. | SerialNO.                                                       |  |
| 2. Cloud FAQ.                                                                                         | Password                                                        |  |
| 3. The instructional videos of using cloud service.                                                   | Verify Verify                                                   |  |
| 4. Announcement of system account integration                                                         | Login and Preview Please Click "Enter Guide" if you visit first |  |
|                                                                                                    | Register                                                        |  |

## **III:FUNCTION**

| 🗟 System > Ne   | twork                       |
|-----------------|-----------------------------|
| Net Card        | Wire Netcar(   UDHCP Enable |
| IP Address      | 192 . 168 . 1 . 99          |
| Subnet Mask     | 255 . 255 . 255 . 0         |
| Gateway         | 192 . 168 . 1 . 1           |
| Primary DNS     | 192 . 168 . 1 . 1           |
| Secondary DNS   |                             |
| Media Port      | 34567                       |
| HTTP Port       | 80                          |
| HS Download     |                             |
| Transfer Policy | Quality Prefe -             |
|                 |                             |
|                 |                             |
|                 |                             |
|                 | OK Cancel (2                |

1, Main Menu/System/Network

| System > DISPLAY                     | X            |
|--------------------------------------|--------------|
| Channel Title Set                    |              |
| Time Display 🗹 Channel Title 🗹       |              |
| Record Status 🗹 Alarm Status 🔽       |              |
| Deflick 2<br>Transparancy 175        |              |
|                                      |              |
|                                      |              |
| Channel 1                            |              |
| Region Cover                         |              |
| Time Display 🔽 Channel Title 🗹 🦲 Set | <b>₩</b>     |
|                                      |              |
|                                      | OK Cancel 23 |
|                                      |              |

2,Main Menu/System/Display

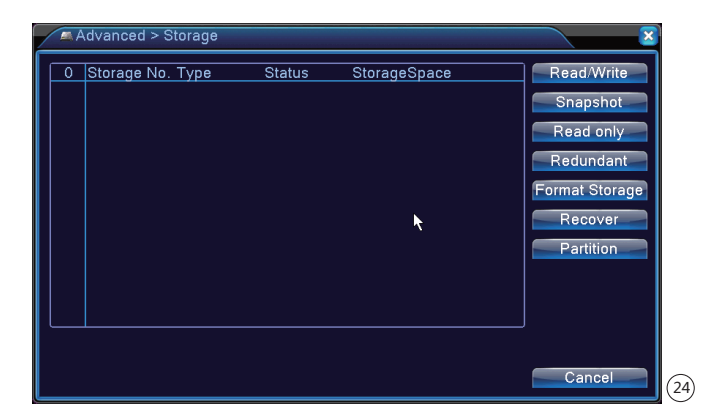

3, Main menu/advanced/storage

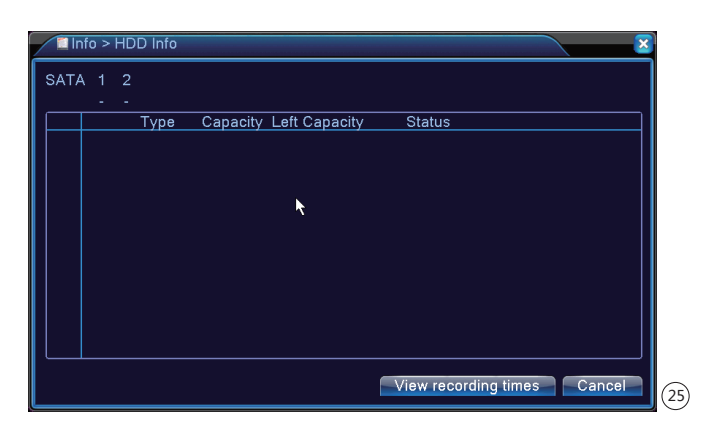

#### 4.main menu/info/HDD info

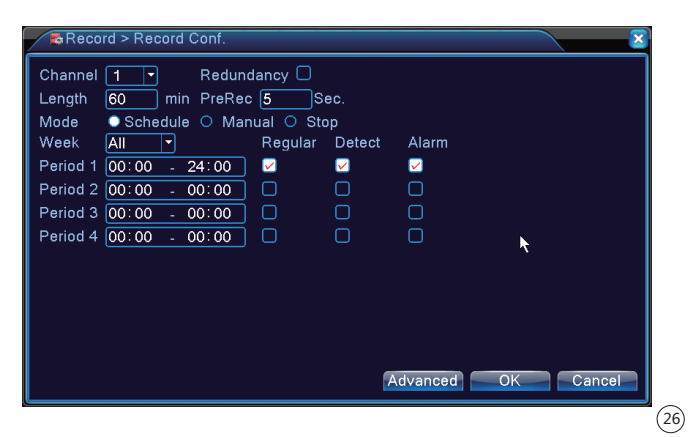

5,Main menu/record/record conf

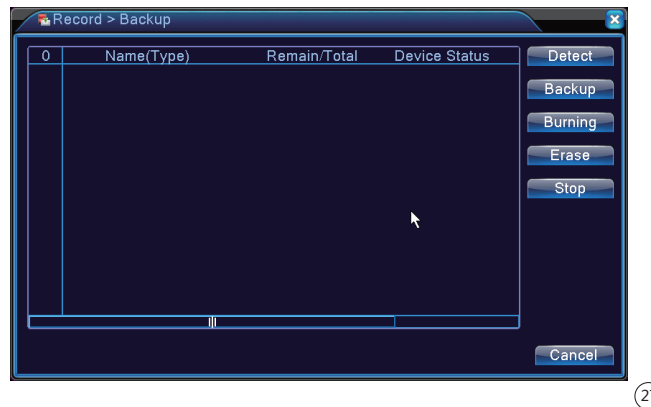

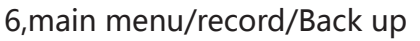

27)

| 😤 Alarm > Moti                                                                                                    | on Detect                                                                                                    |
|----------------------------------------------------------------------------------------------------|----------------------------------------------------------------------------------------------------|
| Channel<br>Sensitivity                                                                                             | Image: Image: Image |
| Period<br>AlarmOut<br>Record Channel<br>Tour<br>Snapshot<br>PTZ Activation<br>Show Message<br>Buzzer<br>FTP upload | Set       MD Interval       2 Sec.         1       OutDelay       10 Sec.         1234       *         1234       *         1234       *         1234       *         Set       PostRec       10 Sec.         Send Email       *         Vite Log       *                                                                                                    |
|                                                                                                    | Advanced OK Cancel                                                                                                    |

7,main menu/alarm/motion detect

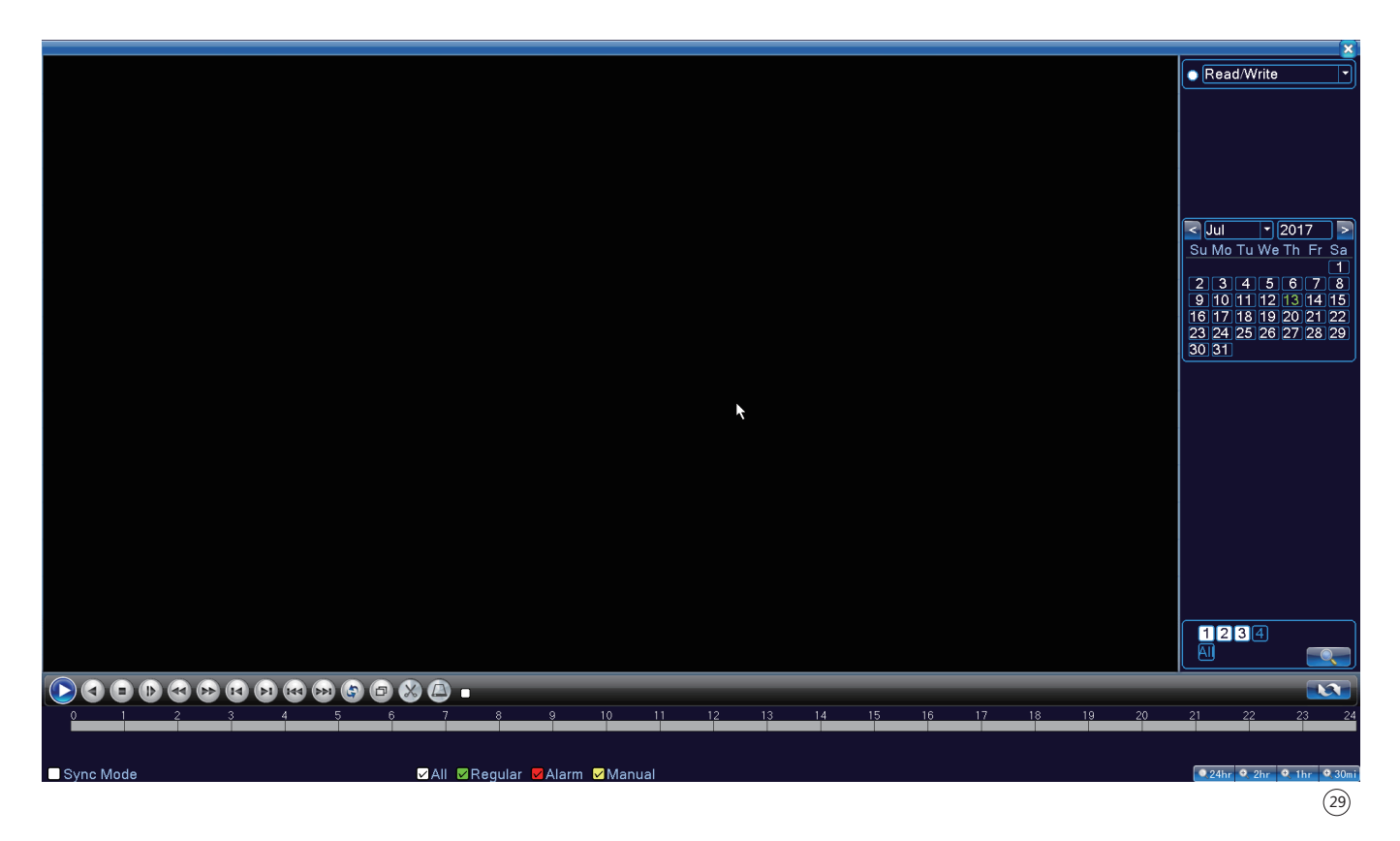

28

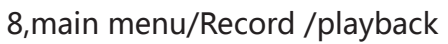

# Any question, please contact ATcloud Custome Support:

1.Contact person:Icey

- 2.Whats app:8613537732900
- 3.Email add:info@antaivision.com